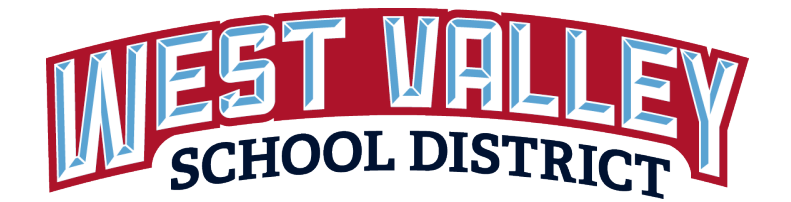

## How to Schedule your Conferences on Family Access

- 1. Go to our district website www.wvsd208.org
- 2. Click the Skyward icon from the quick links located on the top of the webpage. The SKYWARD login screen will open.
- 3. If you do not know or have forgotten your login ID or password, click on the Forgot your Login Password? just below the Sign In button.

**EXISTING USERS:** On the login page, enter your login id and password, then select the **Sign In** button. Skip to Step 6.

4. Please enter the email address that you have on file with the district.

|                                                                                   | S K Y W A R D°                                                                                                    |
|-----------------------------------------------------------------------------------|----------------------------------------------------------------------------------------------------|
| WEST<br>WEST VALLE                                                                | VALLEY SCHOOL DISTRICT<br>Y SCHOOL DISTRICT #208 - YAKIMA                                                                                                    |
| Log                                                                               | in ID:                                                                                                    |
| Pass                                                                              | word:                                                                                                    |
|                                                                                   | Sign In                                                                                                    |
|                                                                                   | 05 18 06 00 10                                                                                                    |
|                                                                                   |                                                                                                    |
| Forgotten L<br>Please enter your<br>the email or user                             | KYWARD <sup>*</sup><br>ogin/Password Assistance<br>email address or user name. If it matches<br>name the district has on file, you will be                                                                               |
| Forgotten L<br>Please enter your<br>the email or user<br>sent an email cor<br>use | <b>KYWARD</b> *<br><b>ogin/Password Assistance</b><br>email address or user name. If it matches<br>name the district has on file, you will be<br>taining your login and a link that can be<br>ad to reset your password. |
| Forgotten L<br>Please enter your<br>the email or user<br>sent an email cor<br>use | KYWARD*<br>ogin/Password Assistance<br>email address or user name. If it matches<br>name the district has on file, you will be<br>taining your login and a link that can be<br>id to reset your password.                |

- 5. You should receive an email from do.not.reply@wvsd208.org with your login id and link that you can click or paste into a browser to reset your password.
- 6. Once you have logged into Skyward, Select the Open Family Access button.

| https://www2.scrdc.wa-k12.net/scripts/cgiip.exe/WService=wwvalles71/ssfhom01.w |                                                        |                    |
|--------------------------------------------------------------------------------|--------------------------------------------------------|--------------------|
| WEST VALLEY SCHOOL DISTRICT                                                    |                                                        | Account            |
| Jump to Other Dashboards<br>Calendar                                           | Guardian's Login History<br>No login history available | Open Family Access |
| Fomily<br>Reset Dashboards Sele                                                | ct Widgets                                             |                    |
| Guardian's Last 5 Logins<br>Io login history available                         | 0                                                      |                    |
| District Links<br>net Valley Family Access                                     | Θ                                                      |                    |

7. Once you have logged into Skyward, click on the *Conferences* tab on the left hand side.

|                            | nily Access<br>ginia G. Arquettescr                                                                                 | Hoa Arquettescr My Account Exit                |  |  |
|----------------------------|----------------------------------------------------------------------------------------------------|------------------------------------------------|--|--|
| Home                       | Missing Email Address!                                                                                              | Depending Events Calendar                      |  |  |
| Ethnicity/Race             | Missing Email Address!       You currently do not have an email address entered. Either go to your Account to enter | Create A Place Presentation                    |  |  |
| Gradebook                  | Do not record an Email Address                                                                                      | Wed Oct 17, 2018<br>Major United States Rivers |  |  |
| Attendance<br>Student Info | No messages were found.                                                                                             | Wed Oct 17, 2018<br>Major U.S. Mountain Banges |  |  |
| Schedule                   |                                                                                                    | Thu Oct 18, 2018                               |  |  |
| Activities<br>Conferences  |                                                                                                    | In.9 Flood                                     |  |  |
| Academic<br>History        |                                                                                                    | 10/23 Homework Packet                          |  |  |

## 8. Select *All Conferences.*

| S K Y W A R D  | Family Access Hoa Arquettescr My Account Exit Reginia G. Arquettescr       |
|----------------|----------------------------------------------------------------------------|
| 11             | Conferences                                                                |
| Home           | Scheduled Conferences Report                                               |
| Ethnicity/Race | Print All Scheduled Conferences for Guardian                               |
| Calendar       |                                                                            |
| Gradebook      | Reginia (WSIPC Elementary School 103) View Scheduled Times All Conferences |
| Attendance     | No conferences are scheduled for this student.                             |
| Student Info   |                                                                            |
| Schedule       |                                                                            |
| Activities     |                                                                            |
| Conferences    |                                                                            |

## 9. Click (Select a Time).

| SKYWARD' R     | amily Access<br>Reginia G. Arquettescr  |                              |                | Hoa Arquettescr My Account Exit |
|----------------|-----------------------------------------|------------------------------|----------------|---------------------------------|
| Home           | Conferences                             |                              |                |                                 |
| Ethnioitu/Dago | Scheduled Conferences Report            |                              |                |                                 |
| Etimicity/Race | Print All Scheduled Conferences for Gua | ardian                       |                |                                 |
| Calendar       | Reginia (WSIPC Elementary School 103    | View Scheduled Times   All ( | Conferences    |                                 |
| Gradebook      | Teacher Conferences                     | Status                       | Class          | Building/Room                   |
| Attendance     | Period 1                                | Not Yet Scheduled            | FIFTH GRADE    | Building (103)                  |
| Student Info   | 9:00 AM - 12:00 PM                      | (Select a Time)              | JACKIE ALOISCR | canal g (100)                   |
| Schedule       |                                         |                              |                |                                 |
| Activities     |                                         |                              |                |                                 |
| Conferences    |                                         |                              |                |                                 |

10. Look for a conference time slot that will work for you and click Select.

| Home            | Conferences     |                                          |        |                |        |     |                |  |
|-----------------|-----------------|------------------------------------------|--------|----------------|--------|-----|----------------|--|
| Ethnicity/Dago  | Scheduled Co    | onferences Report                        |        |                |        |     |                |  |
| Eulinicity/Race | Print All Sched | uled Conferences for Guardian            |        |                |        |     |                |  |
| Calendar        | Paginia (WS     | Schedule a Conference Time with JACKIE A | OISCR  |                |        | *   |                |  |
| Gradebook       | Teacher Con     | Conference Time Slate                    | Status | Duilding/Doom  |        | A B | uilding/Room   |  |
| Attendance      | Period 1        | Mon Oct 22, 2019 12:20 nm, 12:45 nm      | Open   | Building (102) | Salact |     | uilding (102)  |  |
| Student Info    | 9:00 AM - 12    | Mon Oct 22, 2018 12:30 pm - 12:45 pm     | Open   | Building (103) | Select |     | uliuling (103) |  |
| Schedule        |                 | Mon Oct 22, 2018 12:40 pm - 1:15 pm      | Open   | Building (103) | Select |     |                |  |
| Activities      |                 | Mon Oct 22, 2018 1:15 pm - 1:30 pm       | Open   | Building (103) | Select |     |                |  |
| Conferences     |                 | Mon Oct 22, 2018 1:30 pm - 1:45 pm       | Open   | Building (103) | Select |     |                |  |
| Academic        |                 | Mon Oct 22, 2018 1:45 pm - 2:00 pm       | Open   | Building (103) | Select |     |                |  |
| History         |                 | Mon Oct 22, 2018 2:00 pm - 2:15 pm       | Open   | Building (103) | Select |     |                |  |
| Health Info     |                 | Mon Oct 22, 2018 2:15 pm - 2:30 pm       | Open   | Building (103) | Select |     |                |  |
| Lagin Lliston   |                 | Mon Oct 22, 2018 2:30 pm - 2:45 pm       | Open   | Ruilding (102) | Select |     |                |  |

11, Once you have selected the desired Time Slot, click <u>Save</u> and an email confirmation will be sent to you.

|                | Conferences              |                                     |              |               |            |            |      |        |      |                |   |
|----------------|--------------------------|-------------------------------------|--------------|---------------|------------|------------|------|--------|------|----------------|---|
| Home           | Scheduled Co             | Scheduled Conferences Report        |              |               |            |            |      |        |      |                |   |
| Ethnicity/Race | Print All Sched          | uled Conferences for                | Guardian     |               |            |            |      |        |      |                |   |
| Calendar       |                          |                                     |              |               | 000        |            |      |        |      |                |   |
| Gradebook      | Reginia (WS              | schedule a Conference               | e Time with  | JACKIE ALO    | ISCR       |            |      |        | ×    |                |   |
| Attendance     | Teacher Con              | Conference Time                     | Slots        |               | Status     | Building/  | Room |        | 1    | Building/Room  | m |
|                | Period 1<br>9:00 AM - 12 | Mon Oct 22, 2018 1                  | 2:30 pm - 12 | :45 pm        | Open       | Building ( | 103) | Select | - 11 | Building (103) |   |
| Student Inio   | _                        | Mon Oct 22, 2018 12:45 pm - 1:00 pm |              | 00 pm         | Open       | Building ( | 103) | Select |      |                |   |
| Schedule       |                          | Mon Oct 22, 2018 1:00 pm - 1:15 pm  |              | 5 pm          | Open       | Building ( | 103) | Select |      |                |   |
| Activities     |                          | Mon Oct 22, 2018 1:15 pm - 1:30 pm  |              | ) pm          | Open       | Building ( | 103) | Select |      |                |   |
| Conferences    |                          | Mon Oct 22, 2018                    | Select Time  | Slot          |            | ×          | 03)  | Select |      |                |   |
| Academic       |                          | Mon Oct 22, 2018                    | Teacher:     | Jackie Alois  | СГ         |            | 03)  | Select |      |                |   |
| History        |                          | Mon Oct 22, 2018                    | Date:        | Mon Oct 22    | 2018       |            | 03)  | Select |      |                |   |
| Health Info    |                          | Mon Oct 22, 2018                    | Time:        | 1:30 PM - 1:  | 45 PM      |            | 03)  | Select |      |                |   |
| Login History  |                          | Mon Oct 22, 2018                    |              |               |            |            | 03)  | Select |      |                |   |
|                |                          | Mon Oct 22, 2018                    | Student:     | Reginia G. /  | Arquettesc | r i        | 03)  | Select |      |                |   |
|                |                          | Mon Oct 22, 2018                    | Course:      | GRD005/KE     | M - FIFTH  | GRADE      | 03)  | Select |      |                |   |
|                |                          | Mon Oct 22, 2018                    | Building:    | 103 - Buildin | ng (103)   |            | 03)  | Select |      |                |   |
|                |                          | Mon Oct 22, 2018                    | Room:        |               |            |            | 03)  | Select |      |                |   |
|                |                          | Mon Oct 22, 2018                    |              |               |            | (          | 03)  | Select |      |                |   |
|                |                          | Mon Oct 22, 2018                    | Save         |               |            | Back       | 03)  | Select |      |                |   |

Congratulations, you just scheduled your online conferences. Please remember to check your email for your email confirmation. Your teacher will also receive the same confirmation and put your student's conference time on your teacher's calendar.